# HOW TO JOIN THE SQUATTERS APP

### 1) Go to *backcountrysquatters.mn.co* on your phone or computer

- 2) Read a little bit about the features + chose a plan that's right for you If you need financial support, scroll to the bottom of the landing page and fill out the linked form
- 3) Create an account

Add a profile picture + fill out the Q&A Enter your payment info + you're in!

### 4) Go through the welcome checklist

Read the welcome message-it's chock-full of good info that will make this App transition much easier on you!

Let us know what you are hoping to get from the Squatters App!

Fill out your profile

Add your personal pronouns to your last name field

Add a bio

Add your IG/TikTok/LinkedIn profiles!

Download the app to your phone

# 5) Adjust the notifications you want to receive

You have full control of what notifications you receive from the Squatters App! Adjust the notifications you receive over email or mobile at any time.

Click on your face in the upper right hand corner, choose Personal Settings, and click Notifications. Adjust accordingly. Same for sounds.

# 6) Join your Chapter or The Alumni Network (or BOTH!)

On the left-hand menu, click on "Chapters" to see all of the BCS chapters. "Join" your university + any other university chapters you are interested in.

On the left-hand menu, click on "Alumni Network" to see the various spaces available to Alumni. "Join" any space that interests you.

7) Join the Pro-deals channel for access to 20-60% off new outdoor gear

When you join the Squatters App you will be automatically added to the Pro-Deals channel. This is where we will post gear discount codes that are exclusive to Backcountry Squatters members To get access to your ExpertVoice account, you must fill out the google form that is pinned to top of the Pro-Deals channel.

8) Join the Squatters Swap channel if you're interested in buying/selling used gear.

9) Complete your welcome checklist and you'll be all set to use this app how you best see fit!